インターネット出願の手引き

# [高校]

1. 出願手順・・・・・・・・・ 2~15

※インターネット出願時にメールアドレスが必要です。

 メールアドレスをお持ちでない方の メールアドレス取得例(Gmailの場合)
 ①iPhone で Gmail を使う・・・16~17
 ②Android で Gmail を使う・・・18

-1-

| 出願 | 手 | 順 |
|----|---|---|
|----|---|---|

※初めての方用に作成してあります。

◆右の画面で、「はじめての方はこちら」を クリックしてください。

| 昌平高等学校(テスト)のネット出願へようこそ                                                                                                    |                                                                                                    |
|----------------------------------------------------------------------------------------------------|----------------------------------------------------------------------------------------------------|
| <ul> <li>はじめて手続きれる方へ】</li> <li>ユーザID (メールアドレス)をはじめて登録される方は、下のボタン<br/>をクリックしてください。</li> <li>miraicompassサイトでmciD (共通ID)として登録された方は、ログ<br/>インに登通みください。</li> <li>はじめての方はこちら</li> </ul> | 学校からのお知らせ<br>(出録期間)<br>・ 傅国子女入試<br>令和元年 12月 2日 (月) 9:00 から 令和 元年 12月 19日 (木) 23:00<br>で、<br>・<br>・<br>相置入試<br>令和 元年 12月 2日 (月) 9:00 から 令和 2年 1月 10日 (金) 23:00 ま<br>・ 始入試<br>令和 2年 1月 25日 (土) 9:00 から 令和 2年 1月 28日 (火) 23:00 ま<br>で、 |
| <ul> <li>【ユーザID登録がお済みの方へ】</li> <li>登録済みのユーザID (メールアドレス)、パスワードを入力のうえ、<br/>「ログイン」をクリックしてください。</li> <li>メールアドレスの変更を希望される巻きは、ログイン後、「メールアドレス変更」より変更してください。</li> </ul>                   | <u>システムに関するお知らせ</u><br><b>2019年10月25日:</b> ■重要■未番サイトメンテナンスのお知らせ【11<br>21日(木)AM1:00 ~ 6:00(予定】】                                                                                                    |
| email  バスワード □ /スワードの伏守細路  Password                                                                                                    |                                                                                                    |
| ログイン パスワードをお忘れの方はこちら                                                                                                    |                                                                                                    |

| E-mail送信  | パスワード登録 パスワード登録完了                                                                                                    |
|-----------|----------------------------------------------------------------------------------------------------|
|           |                                                                                                    |
| Step1 E-r | nail送信(ユーザ登録用確認コード送信)                                                                                                    |
|           | ユーザロとしてご利用いただくご自身の受信可能なメールアドレスを入力して、「送信」ボタンを押してくださ<br>い。<br>入力されたメールアドレス宛てにユーザ登録用の確認コードを送信します。<br>メールが溜きましたら、メールに記載された検諾コードを入力し、パスワード登録(本登録)を行ってください。<br>(確認コードの有効期間は20分です)<br>※登録いただいたメールアドレスを公開する。または第三部に提供することはありません。<br>※「利用焼約」をご確認いただいたのち、ご利用ください。 |
|           | <乗車>                                                                                                    |
|           | <ul> <li>入力されたメールアドレスに、登録完了等の確認メールを送信します。</li> <li>フィーチャー・フォン (通称: ガラケー)は、確認コードお知らせメールの受信はできますが、その後の<br/>お手続きは行えません。インターネットに接続されたパソコン等でお手続きください。</li> </ul>                                                                                             |
|           | <事績に設定をご確認ください> <ul> <li>ご自身のメールアドレスを、「@e-shiharai.net」からのEメールが受信できるように設定してください。</li> <li>確認コードお知らビメールにはいれい好記載されております。URLitメールが受信できるように設定してください。</li> <li>各キャリアのメール受信設定方法は、ごちらでご確認ください。</li> <li>なocomo<br/>au</li> <li>SoftBank</li> </ul>             |
|           | メールアドレス email                                                                                                    |

- ◆メールアドレスを入力してください。
- ◆送信してください。
- ◆着信したメールを開いてください。
- ◆「確認コード」を記録してください。

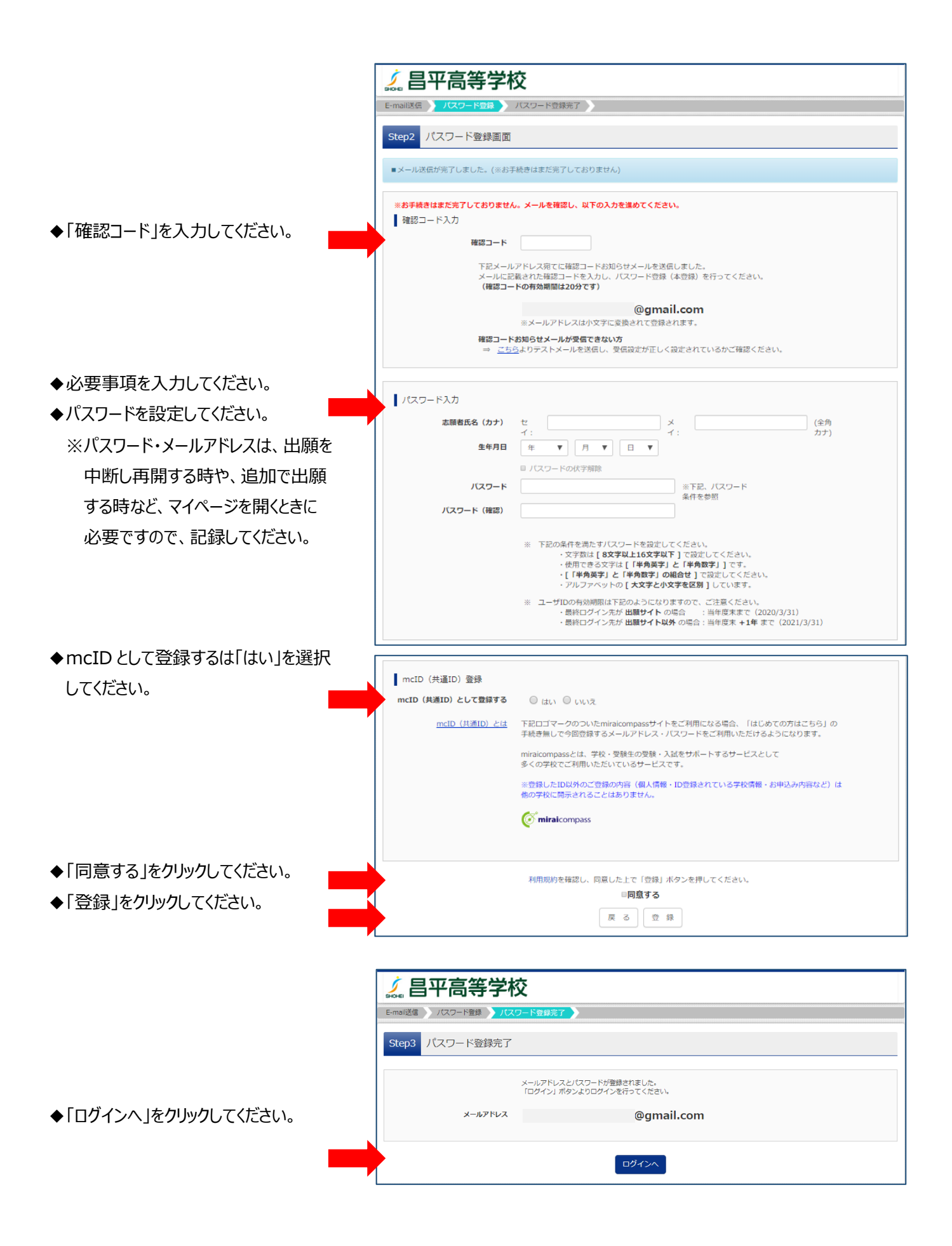

-3-

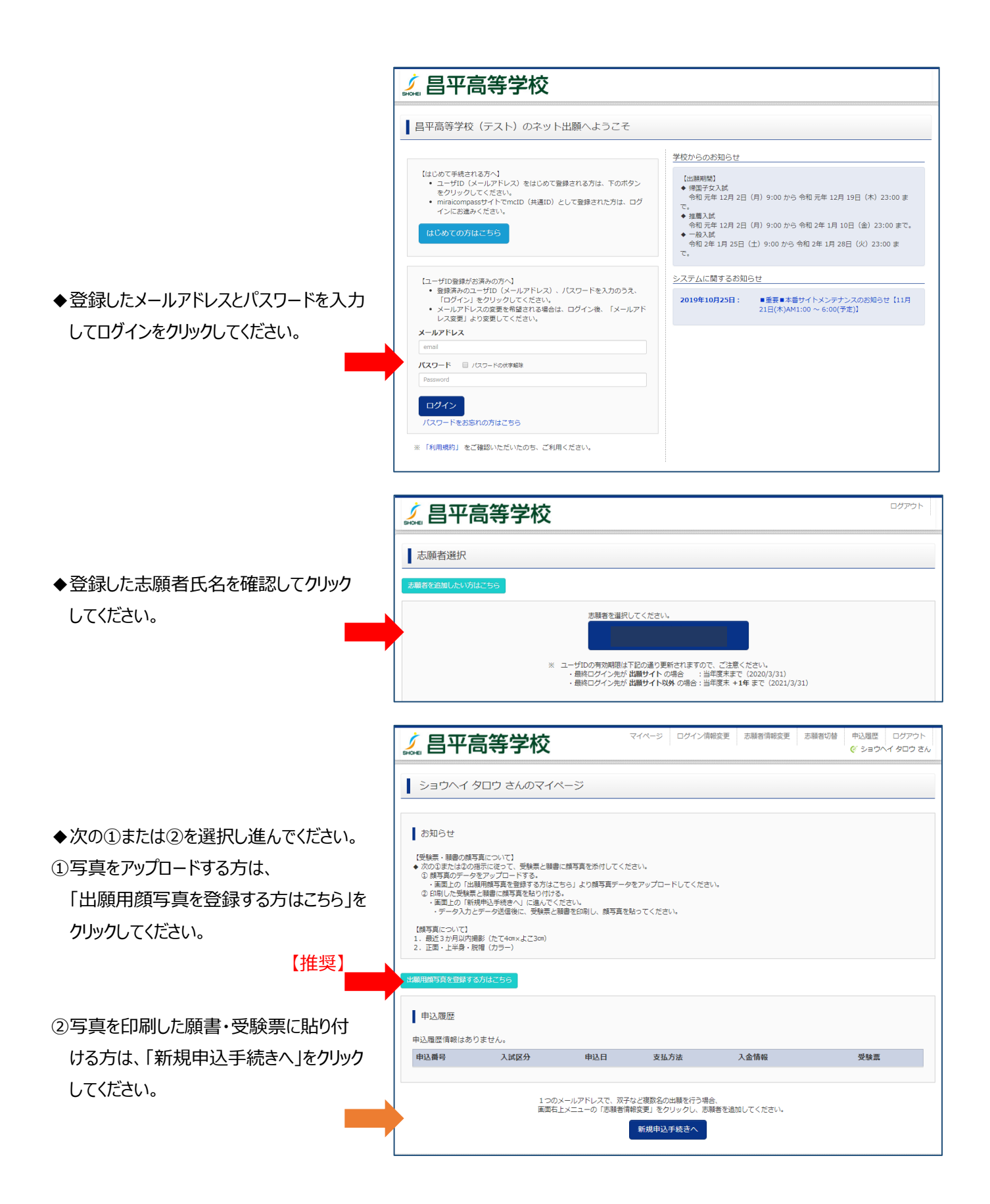

-4-

## 【写真の登録方法】

◆「顔写真アップロード」をクリックしてくだ さい。

| -                                                                                                    |                                                                                                    |                                                                                                 |                                                         |                        |   |     |
|----------------------------------------------------------------------------------------------------|----------------------------------------------------------------------------------------------------|-------------------------------------------------------------------------------------------------|---------------------------------------------------------|------------------------|---|-----|
| ショウヘイ                                                                                                 | タロウ さんのマイ                                                                                          | ページ                                                                                             |                                                         |                        |   |     |
|                                                                                                    |                                                                                                    |                                                                                                 |                                                         |                        |   |     |
| お知らせ                                                                                                  |                                                                                                    |                                                                                                 |                                                         |                        |   |     |
| 【受験票・顧書の<br>◆ 次の①または@<br>① 顔写真のデ・                                                                     | )顔写真について】<br>②の指示に従って、受験票<br>ータをアップロードする。                                                          | と願書に顔写真を添作                                                                                      | けしてください。                                                |                        |   |     |
| <ul> <li>・画面上の</li> <li>② 印刷した受</li> <li>・画面上の</li> </ul>                                             | 「出願用顔写真を登録する<br>験票と顧書に顔写真を貼り<br>「新規申込手続きへ」に進                                                       | 方はこちら」より顔<br>)付ける。<br>んでください。                                                                   | 写真データをアップロー<br>「「「「」」、「」、「」、「」、「」、「」、「」、「」、「」、「」、「」、「」、 | ドしてください。               |   |     |
| ・テーダ人                                                                                                 | )<br>、カモアーダ活情夜に、受け                                                                                 | W示に現否で印刷し、                                                                                      | 照う具て貼つ こください                                            | 10                     |   |     |
| <ol> <li>1. 最近3か月以</li> <li>2. 正面・上半身</li> </ol>                                                      | 内撮影(たて4cm×よこ3c<br>・脱帽(カラー)                                                                         | an)                                                                                             |                                                         |                        |   |     |
| 出願用顔写真エリア                                                                                             | ~を閉じる                                                                                              |                                                                                                 |                                                         |                        |   |     |
|                                                                                                    |                                                                                                    |                                                                                                 |                                                         |                        |   |     |
| 出願用顏写直                                                                                                | (任音)                                                                                               |                                                                                                 |                                                         |                        |   |     |
|                                                                                                    | 0112207                                                                                            |                                                                                                 |                                                         |                        |   |     |
| 出願用顔写真を任                                                                                              | 意で登録できます。                                                                                          | 明代セス得合 (空古)の                                                                                    | 円酸電火ブ利用いただ。                                             | += +                   |   |     |
| 出願用顔写真を任<br>出願用顔写真を登                                                                                  | 意で登録できます。<br>録すると、受験票に写真                                                                           | 闇がある場合、写真付                                                                                      | 受験票がご利用いただい                                             | けます。                   |   |     |
| 出願用顔写真を任<br>出願用顔写真を登<br>ログインしている<br>出願用顔写真を登                                                          | 意で登録できます。<br>録すると、受験票に写真作<br>メールアドレスはmcID<br>録すると、他のmiraicon                                       | 闇がある場合、写真付<br>(共通ID) として登録<br>ipassサイトで出願す                                                      | 受験票がご利用いただい<br>されています。<br>る際も同じ顔写真が利用                   | ナます。<br>ってきます。         |   |     |
| 出願用顔写真を登<br>出願用顔写真を登<br>ログインしている<br>出願用顔写真を登<br>(再度、写真登録                                              | 、注意が<br>意で登録できます。<br>録すると、受験票に写真(<br>メールアドレスはmcID<br>録すると、他のmiraicom<br>していただく必要がなく)               | 間がある場合、写真付<br>(共通ID) として登録<br>upassサイトで出願す<br>なります)                                             | 受験票がご利用いただら<br>されています。<br>る際も同じ顔写真が利用                   | ナます。<br>ってきます。         |   |     |
| 出職用顔写真を任<br>出職用顔写真を登<br>ログインしている<br>出職用顔写真を登<br>(再度、写真登録                                              | 、ELEO<br>「高で登録できます。<br>「録すると、受録票に写真!<br>「ぶールアドレスはmcID<br>「録すると、他のmiraicon<br>していただく必要がなく?<br>コード   | 間がある場合、写真付<br>(共通ID) として登録<br>ipassサイトで出願す<br>なります)                                             | *受験票がご利用いただ!<br>されています。<br>る際も同じ顔写真が利用                  | けます。<br>iできます。         |   |     |
| 出職用顔写真を任<br>出職用顔写真を受<br>ログインしている<br>出願用飾写真を受<br>(再度、写真交好<br>顔写真アップ(                                   | 電空登録できます。<br>録すると、受録票に写真(<br>メールアドレス(#mcID<br>様すると、他のmiraicon<br>むしていただく必要がなく)                     | 副がある場合、写真付<br>(共通ID) として登録<br>upassサイトで出願す<br>なります)                                             | 受験票がご利用いただ!<br>されています。<br>る際も同じ顔写真が利用                   | けます。<br>℃きます。          |   |     |
| 出期用額写真を任<br>出期用額写真を受<br>ログインしている<br>出期用館写真を受<br>(再度、写真登録)                                             | などの<br>富で登録できます。<br>様すると、受機原に写真(<br>メールアドレスはmcID<br>様すると、他のmiraicon<br>していただく必要がなく)                | 間がある場合、写真付<br>(共通D) として登録<br>(passサイトで出願す<br>なります)                                              | 受験票がご利用いただ。<br>されています。<br>る際も同じ顔写真が利用                   | ナます。<br>「てきます。         |   |     |
| 出職用館写真を任<br>出職用館写真を任<br>出職用館写真を受<br>に再度、写真受好<br>歴写真アップ(                                               | 高で登録できます。<br>算で登録できます。<br>様すると、受録原に写真(<br>メールアドレスはmcID<br>様すると、他のmiraicon<br>していただく必要がなく)          | 観がある場合、写真付<br>(J通ID) として登録<br>Dassサイトで出願す<br>なります)                                              | 受験票がご利用いただ;<br>されています。<br>る際も同じ顔写真が利用                   | <b>けます。</b><br>1できます。  |   |     |
| 出胸用師写真を任<br>出順用師写真を任<br>出順用師写真を受<br>(周度、写真受好<br>康写真アップ(<br>申込履歴<br>申込履歴<br>情報はあ                       | 第10日間である。<br>高で登録できます。<br>様本すると、受録原に写真(<br>メールアドレスはmcID<br>様がすると、他のmiraicon<br>していただく必要がなく)<br>ロード | 敷がある場合、写真付<br>(は通ID) として登録<br>Dassサイトで出願す<br>なります)                                              | 受験票がご利用いただ;<br>されています。<br>る際も同じ顔写真が利用                   | <b>けます。</b><br>1できます。  |   |     |
| 出間用部写真を任<br>出間用部写真を任<br>ログインしている<br>出間用部写真を受<br>(再度、写真受好<br>部写真アップ(<br>申込履歴<br>申込履歴情報はあ<br><b>申込履</b> | (上島)<br>富で登録できます。<br>損すると、使歌声に写真(<br>メールアドレスはmcID<br>損すると、他のmiraicon<br>していただく必要がなく)<br>コード        | 駅がある場合、写真付<br>(共通ID) として登録<br>(知道D) として登録<br>(知道のます)<br>中込日                                     | *受験票がご利用いただに<br>されています。<br>る際も同じ顔写真が利用<br>支払方法          | 7ます。<br>できます。<br>入金債報  | 3 | 史缺束 |
| 出脚用部写真を任<br>出眼用部写真を行<br>出眼用部写真を受<br>(周恩、写真受好<br>(周恩、写真受好<br>単立履歴情報はあ<br>申込履歴                          | (上島)<br>富で登録できます。<br>損すると、使気奈に写真(<br>メールアドレスはmcID<br>損すると、他のmiraicon<br>していただくめ要がなく)<br>コード        | 間がある場合、写真付<br>(共通ID) として登録<br>(知道D) として登録<br>(知道のます)<br>(1) (1) (1) (1) (1) (1) (1) (1) (1) (1) | 2受破票がご利用いただ;<br>されています。<br>る際も同じ間写真が利用<br>支払方法          | 7法寸。<br>1できます。<br>入金情報 | 5 | 花锦栗 |

|                                | 🛴 昌平高等学校                                        | マイページ ログイン    | 情報変更 志願者情報 | 変更 志願者切替 | 申込履歴 ログアウト |
|--------------------------------|-------------------------------------------------|---------------|------------|----------|------------|
|                                | 顔写真アップロード                                       |               |            |          |            |
|                                | アップロードする鎮写真ファイルについて<br>写真の規定 (サイズ、ファイル形式等) はこちら |               |            |          |            |
| ◆「 与具の豆琢于枕さへ進む」をクリックして<br>ノギさい |                                                 |               |            |          |            |
| くんてい。                          | ショウヘイ タロウ さんの顔写真                                |               |            |          |            |
| -                              | 登録されていません。                                      | 写真の登録手続       | きへ進む       |          |            |
|                                |                                                 | <b>マイペー</b> 5 | 24         |          |            |
|                                | <b>L</b>                                        |               |            |          |            |

- ◆「ファイルを選択」をクリックしてください。
- ◆希望の写真を選択してください。

| 写其在描述 》 写真を編集 》 查録確認 》    |
|---------------------------|
| Step1 写真を選ぶ               |
| 出願用の写真を選択してください。          |
| 写真の規定(サイズ、ファイル形式等)はこちら    |
| 出願写真を選択 ファイルを選択 選択されていません |
| <b>反</b> る 次へ             |

-5-

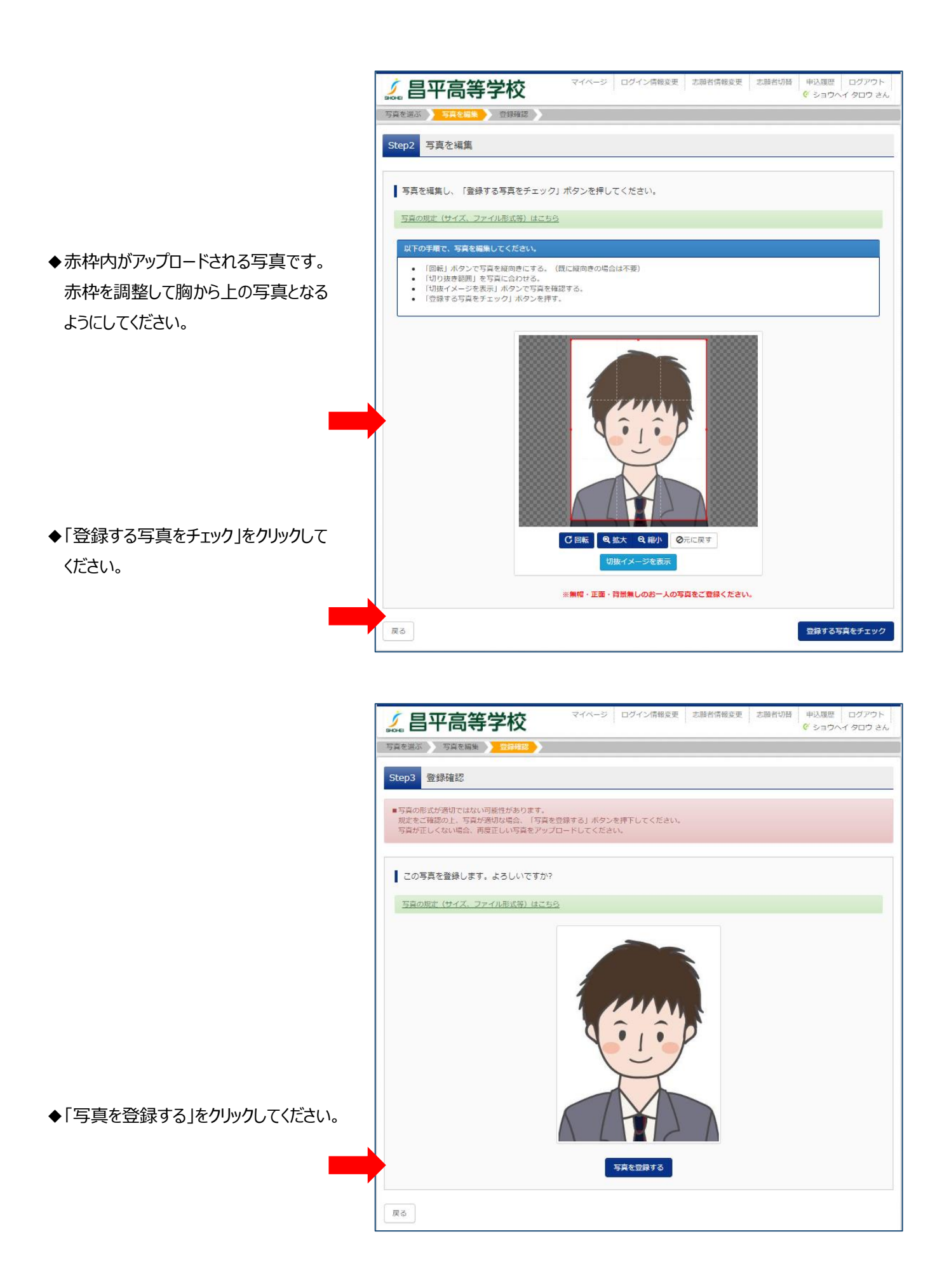

-6-

| ſ                                  | / 日亚宣笙受校                                                                                                    | マイページ                                          | ログイン情報変更 志願                                               | 時者情報変更 志願者切替      | 申込履歴 ログアウト                                                |
|------------------------------------|----------------------------------------------------------------------------------------------------|------------------------------------------------|-----------------------------------------------------------|-------------------|-----------------------------------------------------------|
| 2                                  | <b>。</b> 日十同寺子仪                                                                                                    |                                                |                                                           |                   | ジョウヘイ タロウ さん                                              |
|                                    | 顔写真アップロード                                                                                                    |                                                |                                                           |                   |                                                           |
|                                    | ■写真の登録が完了しました。                                                                                                    |                                                |                                                           |                   |                                                           |
|                                    | アップロードする顔室直ファイルについ                                                                                                    | 17                                             |                                                           |                   |                                                           |
|                                    | 写直の規定(サイズ、ファイル形式等)はこ                                                                                                    | 56                                             |                                                           |                   |                                                           |
|                                    |                                                                                                    | The sec                                        |                                                           |                   |                                                           |
|                                    | ショウヘイ タロウ さんの顔写真                                                                                                    |                                                |                                                           |                   |                                                           |
| ◆「マイページから出願手続きを行う」を<br>クリックしてください。 | <b>初回</b><br>2019                                                                                                    | 244EHM<br>/11/04 10:35                         | <ul> <li>         ・・・・・・・・・・・・・・・・・・・・・・・・・・・・・</li></ul> | <b>登録回数</b><br>1回 |                                                           |
|                                    |                                                                                                    |                                                |                                                           |                   |                                                           |
|                                    |                                                                                                    |                                                |                                                           |                   |                                                           |
|                                    | 🛴 昌平高等学校                                                                                                    |                                                |                                                           | 20時日日報25天 20時日の18 | <ul> <li>         ・ ・ ・ ・ ・ ・ ・ ・ ・ ・ ・ ・ ・ ・ ・</li></ul> |
|                                    | ショウヘイ タロウ さんのマイペー                                                                                                    | ージ                                             |                                                           |                   |                                                           |
|                                    | L tota C Li                                                                                                    |                                                |                                                           |                   |                                                           |
|                                    | <ul> <li>●ハロウビ</li> <li>「気敏素・味着の顔写真について」</li> <li>◆ハクひまたは2の描示によって、受験票と勝着に<br/>② 創算気のデータをアップロードする。</li> <li>・ 画面上の「指線用除写真を登録する方はこち)</li> <li>③ 印刷した受験素と勝端(原写真をならり付う。</li> <li>・ 画面上の「新線中込手続さへ」(に進んてくだ)</li> <li>・ データ入力とデータ送信後に、受験票と疑疑</li> <li>「読写真について」</li> <li>1. 最近3カ月以内観》(たて4mxよこ3ce)</li> <li>マズボ シムキ</li> </ul> | 鎮写真を添付してくだ<br>ら」より顔写真データ<br>さい。<br>暮を印刷し、顔写真を約 | さい。<br>をアップロードしてください。<br>よってください。                         |                   |                                                           |
|                                    | 2. 止国・上半身・脱帽 (刀ラー)                                                                                                    |                                                |                                                           |                   |                                                           |
|                                    | 山岬州県与共を豆蘇する力はとちら                                                                                                    |                                                |                                                           |                   |                                                           |
|                                    | 申込履歴                                                                                                    |                                                |                                                           |                   |                                                           |
|                                    | 申込番号 入試区分                                                                                                    | 申込日                                            | 支払方法                                                      | 入金情報              | 受験票                                                       |
| ◆Ⅰ新規中込于続さへ」をクリックししくたさい。            | 1つのメー<br>軍商士 ト                                                                                                    | ールアドレスで、双子/<br>メニューの「末睡考情#                     | など複数名の出願を行う場合、<br>服空軍」をクロックⅠ, 本碼★を油                       | 細してください.          |                                                           |
|                                    |                                                                                                    |                                                | 新規申込手続きへ                                                  |                   |                                                           |

-7-

|                   | 入試区分選択 と職項額入力 〉試験選択 〉 お支払い方法の入力 〉 出願貢報の確認 〉 送傷完了 〉                                                                                                    |
|-------------------|----------------------------------------------------------------------------------------------------|
|                   | Step1     入試区分選択                                                                                                    |
| ◆人試区分を選択しくくたさい。   | 入試区分選択                                                                                                    |
|                   | 入試区分 遥んでください <b>*</b>                                                                                                    |
| ◆お知らせを必ず読んでください。  | お知らせ<br>「出発電頻退出について」<br>インターネット出職後、損増と必要電頻を出職期間内に本校へ新送または持参することで出職が充了します。<br>※ 詳細は、インターネット出職「送信売了」贏面の「学校からのお知らせ」でご確認ください。<br>・ 帰国子女入却の退出職績、(空心を必須、③高はいずれか一方)<br>① 職員 (インターネット出職後、受験展送共に名目で印刷)<br>④ 海外な経証問題(本均指定)<br>④ (同者又現意用、(本均指定)<br>④ (同者又現意用、(本均指定)<br>④ (同者又現意用、(本均指定)<br>④ (同者又現意用、(本均指定)<br>④ (同者)<br>● (注意)(本必須、③ (急(はいずれか一方、③は該当者のみ)<br>● 職員 (インターネット出職後、受験展送共に名目で印刷)<br>● 調査<br>● (エキメ学校注意)(「空心な必須、③ (急(はいずれか一方、③は該当者のみ)<br>● 職員 (インターネット出職後、受験展送共に名目で印刷)<br>● 調査<br>● (主義)(本の生活者)<br>● (正義書)(「空心な必須、③ (急(はいずれか一方、③は該当者のみ)<br>● 調査<br>● (本)(主義書)(「空心な必須、③ (急(はいずれか一方、③」(該当者のみ)<br>● (副者)<br>● (二本)(「空心な必須、③ (急(はいずれか一方、⑤)(該当者のみ)<br>● (副者)<br>● (二本)(「空心な必須、③ (急(はいずれか一方、⑤)(該当者のみ)<br>● (二本)(「空心な須、⑤ (二本)(「二本)(「二本)(「二本)(「二本)(「二本)(「二本)(「二本)( |
| ◆「次へ」をクリックしてください。 | <ul> <li>◆ 一般入試の提出書類(①②必須)</li> <li>① 顧書(インターネット出願後、受験票と共に各目で印刷)</li> <li>② 調査書</li> </ul>                                                                                                    |
|                   |                                                                                                    |

◆利用規約をスクロールし確認してください。

◆スクロールし終わると「同意して次へ」が クリックできるようになりますので、クリック してください。

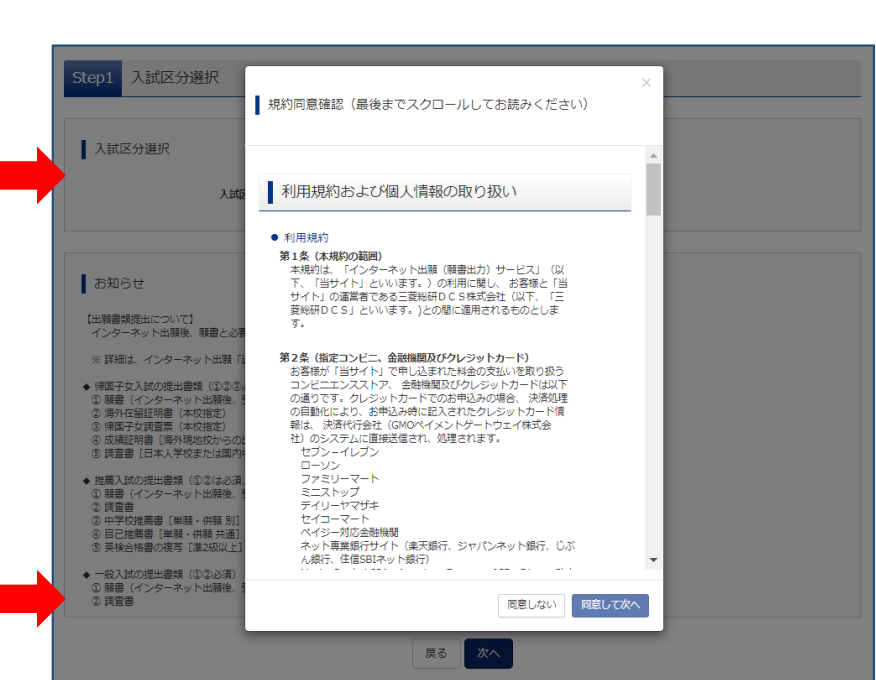

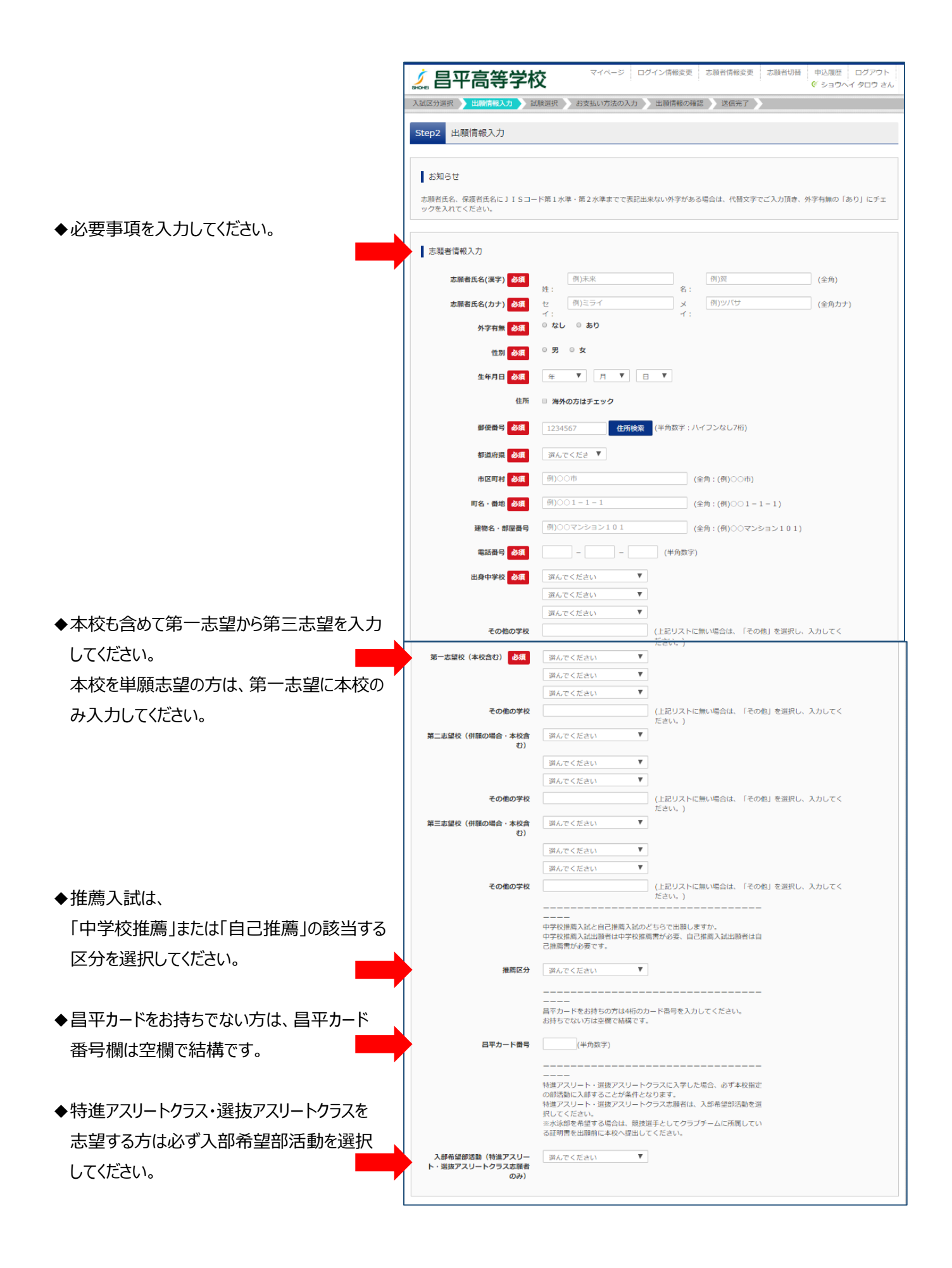

-9-

| <ul> <li>◆必要事項を入力してください。</li> <li>◆「試験選択画面へ」をクリックしてください。</li> </ul> | 保護者信報入力         保護者氏名(漢字)       必須       例)末米       例)第       (全角)                                                                                                    |
|---------------------------------------------------------------------|----------------------------------------------------------------------------------------------------|
| ◆試験日から順に、受験を希望する入試を<br>選択してください。                                    | シークイン病報会更         シニ酸オ病報会更         シニ酸オ小和会支         サンス酸医         ログソクト<br>(* ショウメイ クロウ さん           メメロスの知識         出酸消化の力         と飲用(************************************                                                                                                    |
| ◆受験を希望する入試が正しければ、「選択」を<br>クリックしてください。                               | あ知らで       ●出期時間の<br>推測入試       12月2日(月)9:00~1月10日(金)23:00            ば鉄検索         出間する試験を検索し、画面中段の選択バタンを押してください、<br>(同時に確認出間する場合は、繰り返し検索・追加を行ってください)             よ試定力 高等子校 推測入試         試験目 1月22日             単紙 / 伊服         単語             コース         特別進学コース             プラス         T特波             プラス         T特波             大師医分             秋国会             現の上の試験             秋国会         秋陽名             現の当時の選択             現の当時の             現の当             現の当             現の強             現の         「時限             現の         「時限             現の         「時限             日22日         の8:30             現の         「時間         (月22日         の8:30         )             現の         「時間         (月22日         の8:30         )             現の         現の         (月22日         の8:30         )             現の         現の         (月22日         の8:30         )         ア         )         (月22日         の8:30         )         )         (月22日         )         (月32日         )         (月32日         )         (月32日         )         (月32日         )         (月32日         )         (月43         )         (月44         )         (月44         )         (月44         )         (月44         )         (月44         )         (月44 |

マイページ ログイン情報変更 志願者情報変更 志願者切替 申込履歴 ログアウト ダ ショウヘイ タロウ さん 昌平高等学校 5 ◆2回以上の受験を希望する場合は、 R と 出願情報入力 X 試験選択 お支払い方法の入力 と 出願情報の確認 と 送信完了 >> 続けて試験日から選択してください。 Step3 試験選択 お知らせ 出願期間の 推薦入試 12月2日(月)9:00~1月10日(金)23:00 試験検索 出願する試験を検索し、画面中段の選択ボタンを押してください。 (同時に複数出願する場合は、繰り返し検索・追加を行ってください) 入试区分 高等学校 推薦入试 遥んでください ₹ 試験日 単願/併願 遅んでください ₹ v **コース** 選んでください **クラス** 選んでください . 検索された試験 入試区分 試験名 試験日 現在選択中の試験 入試区分 試験名 試験日 ◆現在選択中の入試が正しければ、 高等学校 推薦入試 推薦【単願】 特別進学コース/T特選 1月22日 08:30 選択解除 「お支払い画面へ」をクリックしてください。 申込済試験 試験名 試験日 入試区分 戻る お支払い画面へ 保存して中断する マイページ ログイン情報変更 志願者情報変更 志願者切替 申込履歴 ログアウト ダ ショウヘイ タロウ さん 昌平高等学校 入試区分選択 出驗情報入力 試験選択 い方法の入力 出願情報の確認 送信完了 Step4 お支払い方法の入力 試験名 · 試験日 入试区分 高等学校 推薦入試 試験名 推薦【単願】 特別進学コース/T特選 試験日 08:30 受験料・検定料 ¥25,000-お支払い方法の選択 ※お支払い方法により事務手数料が異なりますので、事務手数料を確認しお手続きしてください。 ◆お支払い方法を選択してください。 クレジットカード [事務手数料 ¥682-] 0 コンビニエンスストア お知らせ ●手数料が表示されますので、必ずご確認ください。
 (支払い手段を変更する場合は、この画面に戻り再選択してください。)
 ●受熱料決済後の申込内容間違いによる取消し・返金は一切できませんのでご注意ください。 ◆「確認画面へ」をクリックしてください。 戻る確認画面へ

### ◆ここではクレジット決済を紹介します。

コンビニエンスストア決済でも、支払いが 完了するとマイページから受験票の出力へ 進めるようになります。

◆必要事項を入力してください。

| 試区分選択 出願情報入力 試験                                                                                       | 選択 お支払い方法の入力 出職情報の確認 送信完了                                                        |
|----------------------------------------------------------------------------------------------------|----------------------------------------------------------------------------------|
| tep5 出願情報の確認                                                                                          |                                                                                  |
|                                                                                                    |                                                                                  |
| 試験名・受験料・お支払い方法の                                                                                       | 確認<br>2                                                                          |
| 試驗名 · 試驗日                                                                                             | #應【単時】 時別准学コース/T時資 1月22日 08:30~                                                  |
| 受除到, 检定到                                                                                              |                                                                                  |
| 事務手数料                                                                                                 | 682円                                                                             |
| 合計                                                                                                    | 25,682円                                                                          |
| お支払い方法                                                                                                | クレジットカード                                                                         |
|                                                                                                    | <b>クレジットカード種類</b> 選んでください ▼                                                      |
|                                                                                                    | クレジットカード番号                                                                       |
|                                                                                                    | <u>ダミー番号(テスト環境用)</u> (牛肉数子)                                                      |
|                                                                                                    | セキュリティコード (半角数字)                                                                 |
|                                                                                                    | セキュリティコードとは                                                                      |
|                                                                                                    | <b>有効期限</b> ▼ 月/ ▼ 年                                                             |
|                                                                                                    |                                                                                  |
|                                                                                                    |                                                                                  |
|                                                                                                    |                                                                                  |
| + 75 + 15 + 7 + 7 + 7 + 7                                                                             |                                                                                  |
| 芯明省1月戦のり唯部                                                                                            |                                                                                  |
| 志願者氏名(漢字)                                                                                             | 昌平 太郎                                                                            |
|                                                                                                    |                                                                                  |
| 志願者氏名(力ナ)                                                                                             | ショウヘイ タロウ                                                                        |
| 志願者氏名(力ナ)<br>外字有無                                                                                     | ショウヘイ タロウ<br>なし                                                                  |
| 志願者氏名(カナ)<br>外字有無<br>性別                                                                               | ショウヘイ タロウ<br>なし<br>男                                                             |
| 志願者氏名(カナ)<br>外字有無<br>性別<br>生年月日                                                                       | ショウヘイ タロウ<br>なし<br>男<br>2004年05月05日                                              |
| 志願者氏名(カナ)<br>外字有無<br>性別<br>生年月日<br>郵便器号                                                               | ショウヘイ タロウ<br>なし<br>男<br>2004年05月05日<br>3450044                                   |
| 志願者氏名(カナ)<br>外字有無<br>性別<br>生年月日<br>郵便番号<br>都道府県                                                       | ショウヘイ タロウ<br>なし<br>男<br>2004年05月05日<br>3450044<br>均玉県                            |
| 志願者氏名(カナ)<br>外子有無<br>性別<br>生年月日<br>御使告号<br>都道府県<br>市区町村                                               | ショウヘイ タロウ<br>なし<br>男<br>2004年05月05日<br>3450044<br>埼玉県<br>北高鈴厚杉戸町                 |
| 志願者氏名(カナ)<br>外子有無<br>性別<br>生年月日<br>郵便借号<br>都动府県<br>市区町村<br>町名・最地                                      | ショウヘイ タロウ<br>なし<br>男<br>2004年05月05日<br>3450044<br>均互限<br>北国動都杉戸町<br>下野 8 5 1     |
| 志願者氏名(カナ)<br>外子有無<br>性別<br>生年月日<br>都定府県<br>都立府県<br>市区町村<br>同名・最地<br>建物名・部屋最号                          | ショウヘイ タロウ<br>なし<br>男<br>2004年05月05日<br>3450044<br>埼玉県<br>北国師都杉戸町<br>下野851        |
| 志願者氏名(カナ)<br>外子有無<br>住田<br>生年月日<br>郵使用号<br>都道府県<br>市区町村<br>司名・御地<br>建物名・御屋番号<br>電話番号                  | ショウヘイ タロウ<br>なし<br>男<br>2004年05月05日<br>3450044<br>埼玉県<br>北高跡都杉戸町<br>下野 8 5 1<br> |
| 志願者氏名(カナ)<br>外子有無<br>性別<br>生年月日<br>郵便冊号<br>都道府県<br>市区町村<br>町名・香地<br>建物名・邮屋番号<br>電話番号<br>山身中学校(学校管理番号) | ショウヘイ タロワ<br>なし<br>男<br>2004年05月05日<br>3450044<br>埼玉県<br>北高師邸杉戸町<br>下野 8 5 1<br> |
| 志願者氏名(カナ)<br>外学有無<br>住別<br>生年月日<br>郵便器号<br>都道府県<br>市区町村<br>町名・借地<br>建物名・部屋番号<br>電話番号<br>出身中学校(学校管理番号) | ショウヘイ タロウ<br>なし<br>男<br>2004年05月05日<br>3450044<br>埼玉県<br>北間師都杉戸町<br>下野 8 5 1<br> |

| その他                                      |                                                           |
|------------------------------------------|-----------------------------------------------------------|
| 第一志望校(本校含む)(学校管<br>理番号)                  | 1217039686                                                |
|                                          | 吕平高等学校                                                    |
| その他                                      |                                                           |
| 第一書胡約(供願介提会,本約会                          |                                                           |
| む)(学校管理番号)                               |                                                           |
|                                          |                                                           |
| その他                                      |                                                           |
| 第三志望校(併願の場合・本校含<br>お)(学校等理典号)            |                                                           |
| 67 (FKR4203)                             |                                                           |
| スの神                                      |                                                           |
| その地                                      |                                                           |
|                                          | ーーーーーーーーーーーーーーーーーーーーーーーーーーーーーーーーーーーーー                     |
|                                          | 中学校推薦入試出顧者は中学校推薦書が必要、自己推薦入試出顧者は自己推薦書が必要です。                |
| 推薦区分                                     | 自己推薦                                                      |
|                                          |                                                           |
|                                          | 昌平カードをお持ちの方は4桁のカード番号を入力してください。<br>お持ちでない方は空棚で結構です。        |
| <b>呂平カード番号</b>                           |                                                           |
|                                          |                                                           |
|                                          | 特進アスリート・選抜アスリートクラスに入学した場合、必ず本校指定の部活動に入部することが<br>冬年となります   |
|                                          | 特進アスリート・選抜アスリートクラス志願者は、入部希望部活動を選択してください。                  |
|                                          | ※水泳部を希望する場合は、競技選手としてクラブチームに所属している証明書を出願前に本校へ<br>提出してください。 |
| 入部希望部活動(特進アスリー<br>ト・選抜アスリートクラス志願者<br>のみ) |                                                           |
| L martin and                             |                                                           |
| 保護者情報の確認                                 |                                                           |
| 保護者氏名(漢字)                                | 昌平 大地                                                     |
| 保護者氏名(カナ)                                | ショウヘイ ダイチ                                                 |
| 緊急連絡先(携帯可)                               | 090-1111-1111                                             |
| 志願者との続柄                                  | Ŷ                                                         |
| 志願者との続柄(その他)                             |                                                           |
|                                          |                                                           |

|                                           | 保羅者信報の強認       保羅者氏名(探字)     AT 大地       保羅者氏名(オケ)     シコウヘイダイチ       緊急連絡者(採得可)     0901111-1111       芝類者との経柄(その他)     シ                                                                                                    |
|-------------------------------------------|----------------------------------------------------------------------------------------------------|
| ◆申込内容と志願者情報を確認し、<br>それぞれの項目の左をクリックしてください。 | 上記入力内容にお問違えはありませんか。「上記内容で申込む」ボタンクリック後、修正ができなくなります。<br>クリックする前に以下の項目を再確認し、読りがなければチェックをつけてください。<br>申込内容<br>母平高等学校(テスト)                                                                                                    |
|                                           | <ul> <li>お申込みの試験は以下の内容でお間違えはありませんか<br/>推薦【単節】 特別進学コースノT特通 1月22日 08:30</li> <li>志願者氏名(漢字)、性別は志願者本人の氏名、性別ですか<br/>品平 太郎(男)</li> <li>生年月日は志願者本人の生年月日ですか<br/>2004年05月05日</li> <li>住所は全て入力されていますか(入力可能文字数を超える場合を除く)</li> </ul>                                                                                                    |
| ◆「上記の内容で申込む」をクリックしてください。                  | 均玉県 北芎鈴郡杉戸町 下野851<br>- その他申込内容に誤りはありませんか                                                                                                    |
| ▲データの送信が完了しても、出願け完了して                     |                                                                                                    |
| ◆ ) - うのと信が元」しても、山原は元」して                  | シート         マイページ         ログイン情報変更         志願者情報変更         志願者切替         申込履歴         ログアウト           シート         日平高等学校         マイページ         ログイン情報変更         志願者情報変更         志願者切替         申込履歴         ログアウト                                                                                                    |
| ◆学校からのお知らせに記してある内容を確認して、必要書類を提出することで出願完了と | 入試区分譲択     出時情報入力     試験選択     お支払い方法の入力     出胎情報の確認     送信完了                                                                                                    |
| なります。                                     | <ul> <li>学校からのお知らせ</li> <li>(出版景類提出について)</li> <li>インターネット出版後、順常と必要景類を出版時間内に本校へ報送または持参することで出版が完了します。</li> <li>いの手順で出版を完了してください、</li> <li>・範疇、受験果、出版景類研究各点の印刷</li> <li>・マイハージの「受験果」表示ボタンよりダウンロードして印刷してください、</li> <li>・意葉、虹線構築時度のおお持ちください、</li> <li>・夏田、男類の単価と提出</li> <li>・含えま間(A4サイズ料入可能計画)に出版景類報送用約名景を粘てください、</li> <li>・正記の書類を封入し本校へご都送もしくはご持参ください、</li> <li>・正記書類(1400人になび)の(240歳)(①(240歳)(③(240歳)(240歳)(240, 250)(240)(240, 250)(240, 240, 240, 240, 240, 240, 240, 240,</li></ul> |
| ◆「マイページ(受験票出力へ)」をクリックして<br>ください。          | 決済春号 : 9999999999<br>お支払金額 : 25,682円<br>マイベージ (受験原出力) ヘ<br>ログアウト                                                                                                    |
|                                           | -13-                                                                                                    |

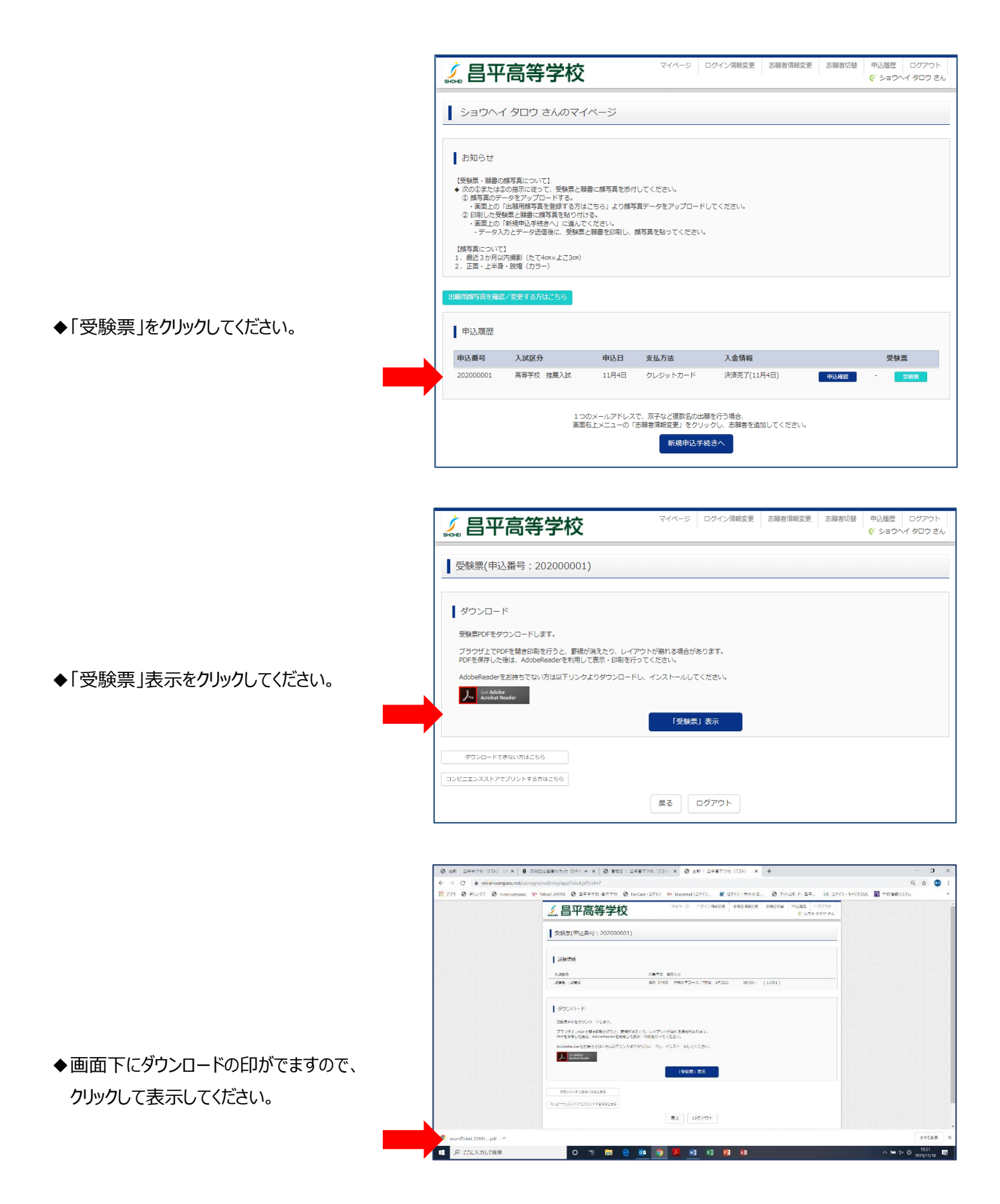

◆受験票と願書と書類郵送用宛名票が表示 されます。

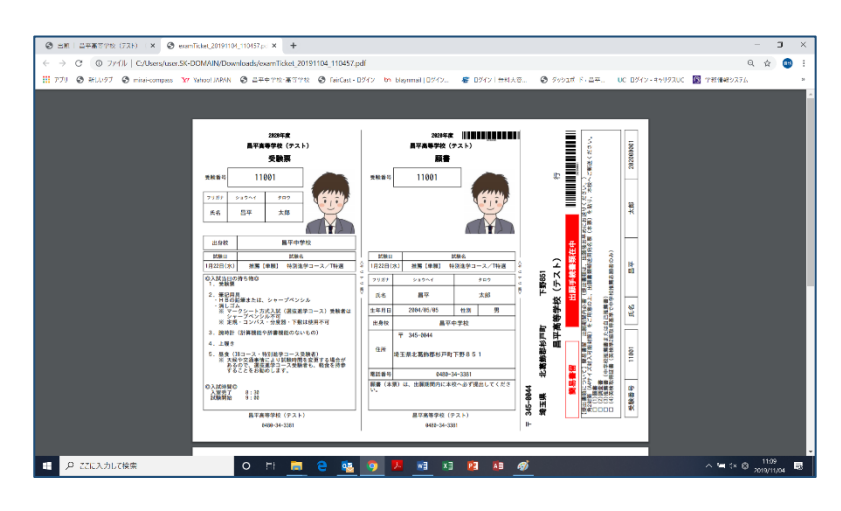

202000001

太郎

計画

氏名

11001

受験番号

2020年度 昌平高等学校(テスト) 昌平高等学校(テスト) くたみい。 受験票 願書 ぎりください。) を貼り、本校へご郵送く 受験番号 11001 受験番号 11001 行 フリガナ ショウヘイ 902 氏名 昌平 太郎 田顕期間内必著(提出書稿は、出願後お早めにお送 )をご用意の上、出願書類郵送用宛名票(本家) 出身校 昌平中学校 出願手続書類在中 試験日 1月22日(水) 試験名 推薦【単願】 特別進学コース/T特選 電路について「販売業品」出版問題の必確(提出業額は、出版) 1時備。 1時備を 2.回業書(キャッジは営む) 2.回業書(キャッジ組織書または日の指編書) 3.回業書(キャッジ組織書または日の指編書) 4.0 条映取時は書(実供年空紀取得基準で中学校指摘志師者のみ) 
 試験日
 試験名

 1月22日(水)
 推薦【単顧】
 特別進学コース/T特選
 昌平高等学校(テスト) 下野851 ◎入試当日の持ち物◎ 1.受験票 フリガナ ショウヘイ 907 氏名 昌平 太郎 生年月日 2084/05/05 性別 男 出身校 昌平中学校 北萬飾郡杉戸町 245-004/ 4、上履き
 5.昼食(1 ※ 王崎 住所 上版☆ - Egg(18コース・特別進学コース受験者) ※ 天候や交通事情により試験時間を変更する場合が あるので、選抜進学コース受験者も、軽食を持参 することをお勧めします。 埼玉県北葛飾郡杉戸町下野851 簡書書個 電話番号 0480-34-3381 顧書(本票)は、出願期間内に本校へ必ず提出してく ②入試時間② 入室完了 8:30 試験開始 9:00 345-0044 埼玉県 昌平高等学校(テスト) 昌平高等学校(テスト) IH

0480-34-3381

0480-34-3381

- ◆受験票と願書と書類郵送用宛名票を印刷 して、それぞれ切り離して使用してください。
- ◆写真をアップロードしていない方は、写真欄 が空欄ですので、写真を貼ってください。

◆角2封筒(A4 サイズ封入可)を用意し、 「書類郵送用宛名票」を貼り付け、 必要書類を封入して、簡易書留で本校へ 郵送してださい。

# メールアドレスをお持ちでない方の メールアドレス取得例(Gmail の場合)

## ①iPhone で Gmail を使う

「iPhone」の場合、標準で使えるメールアドレスは、専用のメールアドレスになっています。Gmailを 使う場合は、あらかじめ PC などで Google アカウントを取得〔A〕の作業を行い、さらに「iPhone」の 設定〔B〕の作業が必要です。

### 〔A〕パソコンで Gmail アカウントを取得

- 1. パソコンで Gmail にアクセスします。
- 2. [アカウントを作成する] をクリックします。
- 3. 姓名、ユーザー名(メールアドレス)、パスワードを入力し、「次へ」をクリックします。
- 4. 生年月日、性別を入力し、「次へ」をクリックします。
- 5. プライバシー ポリシーと利用規約を読んで、[同意する] をクリックします。

#### 〔B〕iPhone の設定

#### 1. 設定画面の出し方

「設定」ボタンを押し「メール/連絡先/カレンダー」の項目を押します。

#### 2. アカウントを追加

「アカウントを追加...」項目を押し「Google」という項目を押します。

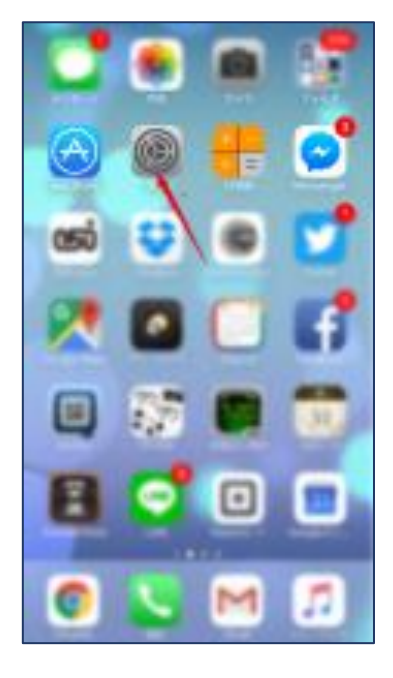

#### 3. Gmail の設定

表示する名前と、すでに取得している Gmail アドレス、パスワードを設定します。 「次へ」ボタンを押します。

#### 4. 同期項目の設定

メール、カレンダー、メモの同期設定画面 が出ます。メールとカレンダがあらかじめ 「オン」になっています。そのまま「保存」 ボタンを押して完了です。

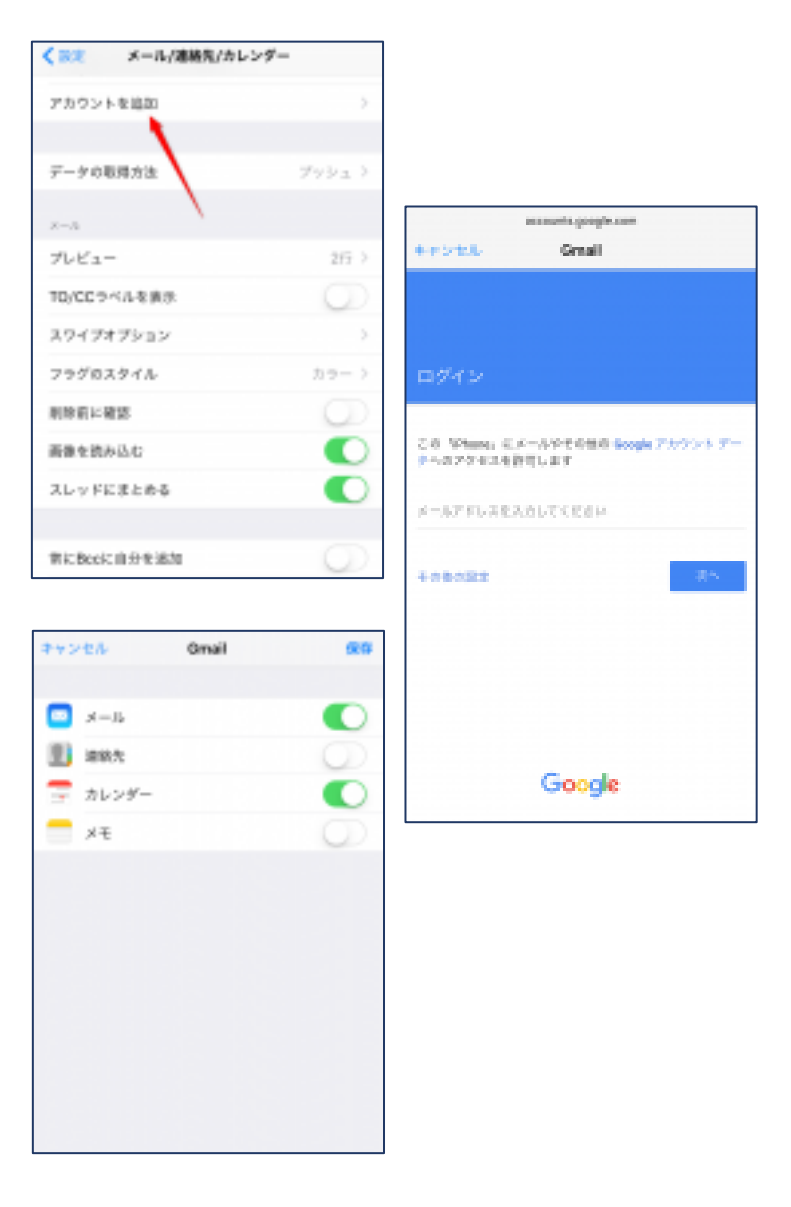

# ②Android で Gmail を使う

#### 1. 設定画面の出し方

機種によって画面イメージは異なりますが、ほとんどの手順は、以下の 流れになっています。「設定」ボタンを押す=>「アカウント」項目を押 す=>「アカウント追加」を押す=>「Google」項目を押す

#### 2. Google アカウントの追加

Google アカウントというのが Gmail のメールアドレスになります。 画面に表示される指示に従って、「次へ」ボタンを押し、Google アカウ

ントをはじめて使う場合は、「作成」ボタンを すでに持っている方は「ログイン」ボタンを 押します。

#### 3. 名と姓とユーザー名の設定

名と姓は、漢字でご自分の名前を入れて下 さい。ユーザー名は、英数字とピリオドが使 えます。「次へ」を押します。

#### 4. パスワードを入力

8 文字以上の英数字を入れます。文字を入 カすると安全な組み合わせの場合、その下の 「バー」の色が変わり"安全"と表示されます。 「次へ」を押します。

#### 5. セキュリティ設定と規約の同意

セキュリティ設定のために、スマートフォンの電話番号を入力します。 次に、プライバシーポリシーと、利用規約の画面が表示されますので、 「同意する」を押して下さい。

#### **6. 情報を確認**

表示された Google アカウントの画面で、 「次へ」を押すと、情報の確認がはじまり ます。Google サービス、お支払い……など を確認してきいます。

#### 7. 完了画面

最後に、「アカウント」画面が出てきたら 「完了」です。Googleのボタンを押すと、 アカウントが追加で作成されたことが確認で きます。

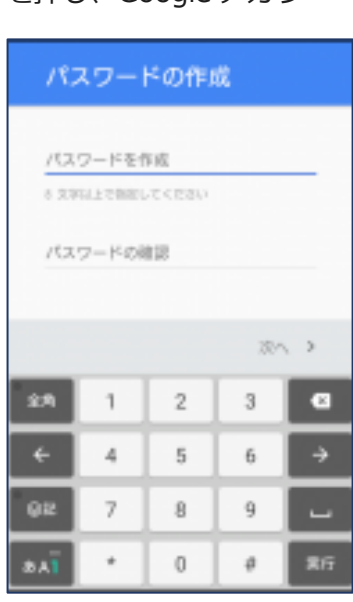

アカウント

Dropbox

Evernote

Google

Skype"

Twitter

アカウントを追加

Sony Entertainment Network

G

S

+

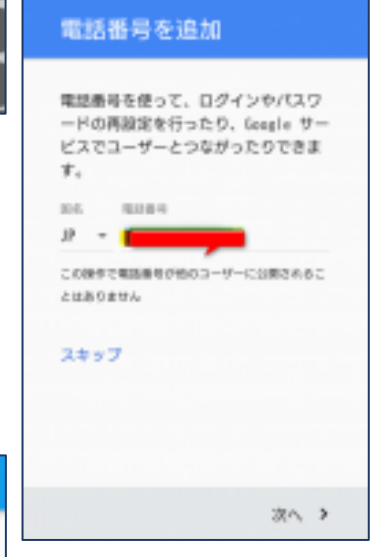

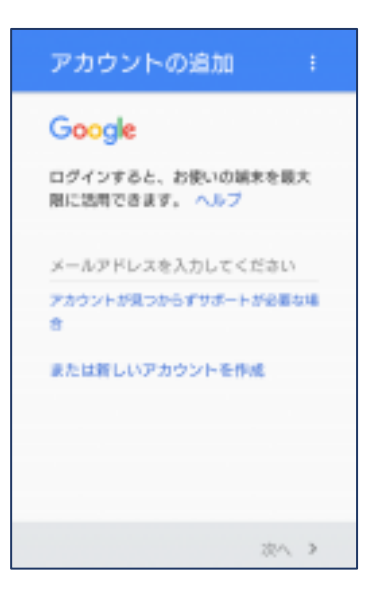

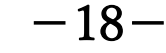